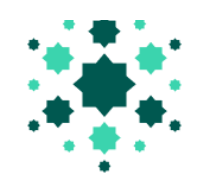

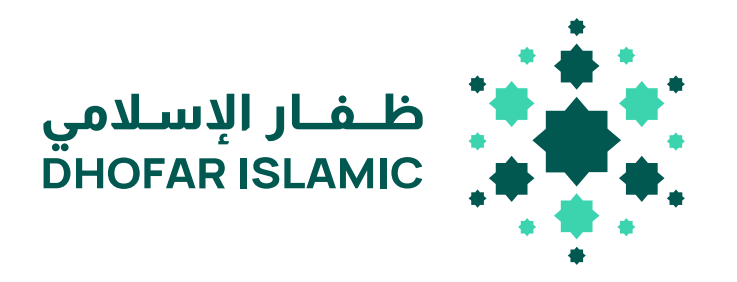

# خطوات إجراء معاملة دفع الرواتب )نظام حماية الأجور (إدارة

المدفوعات والنقد بميسرة

# السرية وإخلاء الطرف

هذه الوثيقة تتضمن معلومات سرية وخاصة، وحقوق الملكية والطبع محفوظة لدى إدارة المدفوعات والنقد. ولا يجب استخدامها لأغراض أخرى أو نسخها أو توزيعها أو نقلها بأي شكل أو وسيلة دون الحصول على موافقة خطية مسبقة من الجهات المخولة بميسرة.

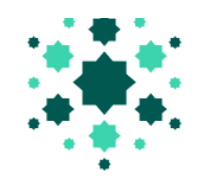

# المحتويات:

|       | 13                                              | مقدمة                  | .1  |
|-------|-------------------------------------------------|------------------------|-----|
| 4-3   | ل إلى الخدمات المصرفية عد الان <sup>ر</sup> ينت | صفحة تسجيل الدخو       | .2  |
| 5-10  | ية الأجور                                       | . تقديم ملف نظام حما   | . 3 |
| 11-12 | م حماية الأجور                                  | ، الموافقة على ملف نظ  | . 4 |
| 13-14 |                                                 | . تقرير                | 5   |
| 15    | (xls / xls                                      | تنسيق ملف الرواتب(x    | . 6 |
| 16-15 | رواتب والتحقق من صحتها                          | إرشادات تنسيق ملف ال   | .7  |
| 17    |                                                 | أكواد التعريف المصرفية | .8  |
| 18    |                                                 | ملاحظةً                | .9  |

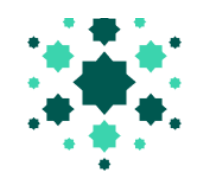

### 1. المقدمة:

كجزء من سعينا لتقديم امآفضل لعملائنا ، وبالتعاون مع وزارة القوى العاملة والبنك المركزي العما ين نود أن نقدم لكم النظام الجديد لحماية امآجور .سيكون النظام الجديد لحماية امآجور قاد <sup>(</sup>على تتبع رواتب الموظف كوتحويلهم إلى حساباتهم فيللبنوك المحلية وفق <sup>((</sup>ا للقوان كوال لموط المنصوص عليها فيقانون العمل .يركز هذا النظام على إنشاء قاعدة بيانات دقيقة تتعلق بأجور العمل.

# د. الصفحة الرئيسية للخدمات المصرفية ع بالان <sup>(</sup>بنت:

للوصول إلى الخدمات المصرفية ع بالإن <sup>ل</sup>بنت لل لمكي، اتبع الخطوات التالية: 1. ادخل إلى الصفحة الرئيسية لموقع ميسرة للخدمات المصرفية الإسلامية-<u>https://www.maisarah</u> : <u>oman.com/Default/Home.aspx</u>

2. انقر فوق تسجيل الدخول إلى الخدمات المصرفية ع بالإن <sup>(</sup>بنت أعلى الصفحة ثم تسجيل الدخول إلى الخدمات المصرفية لل الك

| Personal Banking Wholesale Banking Islamic Banking                                                                                                    |                                        |                                |                   |                       |  |  |  |
|----------------------------------------------------------------------------------------------------|----------------------------------------|--------------------------------|-------------------|-----------------------|--|--|--|
| می اwant to × Accounts × Deposit × Cards × Finance × (Online Banking) من المحمد المحمد ال |                                        |                                |                   |                       |  |  |  |
| Personal Banking Login II                                                                                                    |                                        |                                |                   |                       |  |  |  |
| < Personal Banking < Online Banking                                                                                                    |                                        |                                |                   |                       |  |  |  |
| ٦                                                                                                    | Tariffs & Charges 🗹                    | Anti-Fraud                     | Forms & Downloads | Treasury              |  |  |  |
| (                                                                                                    | Charter of Consumer Rights & Statement | Whistleblowing                 | Careers           | Electronic Channels   |  |  |  |
| c                                                                                                    | of Consumer Responsibilities           | Information Security Awareness | Contact Us        | Value Added Tax (VAT) |  |  |  |
| C                                                                                                    | General Terms And Conditions For       | Code of Ethics                 | News              | IBAN                  |  |  |  |
| 4                                                                                                    | Accounts 🖸                             | Key Fact Statements            | About Us          |                       |  |  |  |
|                                                                                                    |                                        |                                |                   |                       |  |  |  |
| Dhofar Islamic is licensed and regulated by the Central Bank of Oman Terms & Conditions Website Privacy Policy Sitem Dhofar Islamic © 2025                                                                                                    |                                        |                                |                   |                       |  |  |  |

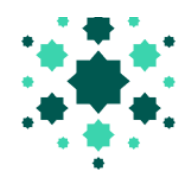

3.ستظهر شاشة تسجيل الدخول إلى الخدمات المصرفية عن الإن <sup>ل</sup>بنت حيث يجب على المستخدم ملء هوية ال لمكة وهوية المستخدم ، وكلمة المرور والنقر على تسجيل الدخول.

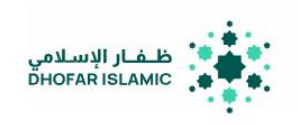

حربي 🔚 English 🔚

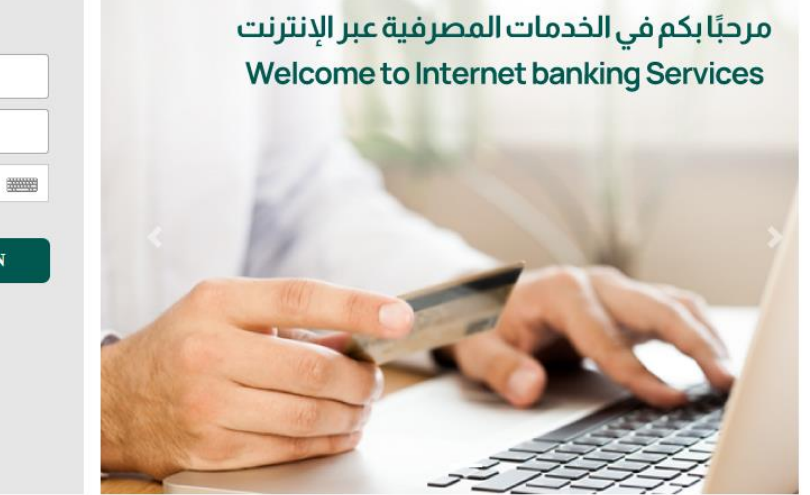

| Corporate ID | 2 <u>5</u> |       |
|--------------|------------|-------|
| User ID      | 4          |       |
| Password     | <b>A</b>   |       |
|              |            | LOGIN |
|              |            |       |

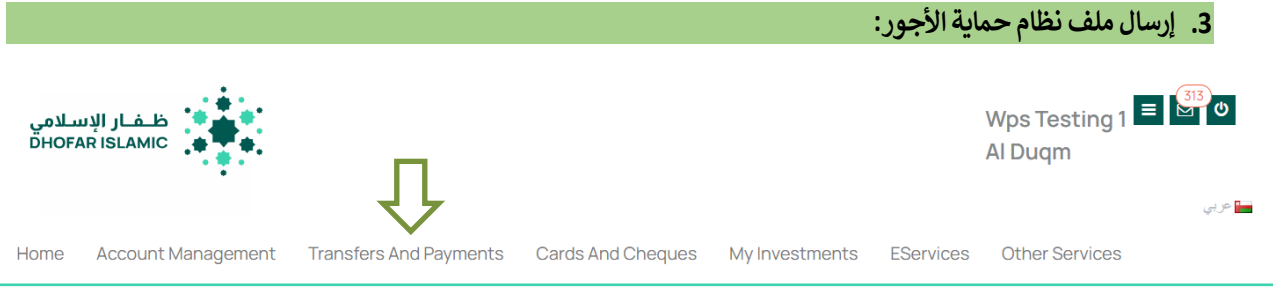

# Welcome Wps Testing 1

Your Last Login Was On Monday, Apr 28 2025at11:48:42 AM

| Current/Saving Accounts |                         |                    |          |                   |    |  |  |
|-------------------------|-------------------------|--------------------|----------|-------------------|----|--|--|
| Account No              | Account Name            | Account Type       | Currency | Available Balance |    |  |  |
| 01616025656001          | AL DUQM GOLDEN SKY<br>L | Current Qard Hasan | OMR      | 127.000           | DR |  |  |
| 01616025656004          | AL DUQM GOLDEN SKY<br>L | Current Qard Hasan | OMR      | 500.000           | CR |  |  |
| 01616025656002          | AL DUQM GOLDEN SKY<br>L | Current Qard Hasan | OMR      | 149,295.222       | CR |  |  |
| 01646025656001          | AL DUQM GOLDEN SKY<br>L | Saving Mudaraba    | OMR      | 1,001.000         | CR |  |  |
| 01616025656003          | AL DUQM GOLDEN SKY<br>L | Current Qard Hasan | OMR      | 99,626,969.841    | CR |  |  |

| 🚍 Accounts           |                          |
|----------------------|--------------------------|
| 01616025656003       | CR 99,626,969.841<br>OMR |
| 01616025656002       | CR 149,295.222<br>OMR    |
| 01646025656001       | CR 1,001.000 OMR         |
|                      | View All Accounts >      |
| 🛧 Internal Beneficia | ry Accounts              |
| 01646012582001       | SHAHAB HASSAN            |
| 01646021678001       | MINOR /SEHAM WALEED      |
|                      |                          |

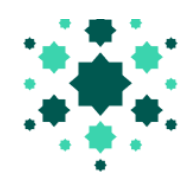

# حدد التحويلات والمدفوعات من الشاشة لمعالجة راتب الموظف.

| Transfers And Paym | ents Cards And Cheques                  | My Investments | EServices                                    | Other Services |  |  |
|--------------------|-----------------------------------------|----------------|----------------------------------------------|----------------|--|--|
| SELF TRANSFER      | TRANSFER TO THIRD PARTY WIT             | HIN BANK BULK  | PAYMENTS                                     |                |  |  |
| Self transfer      | ▼TRANSFER TO THIRD PARTY WI             |                |                                              | SYSTEM         |  |  |
|                    | ✓ NON PREDEFINED BENEFICIARY            |                | File Opload<br>Wage Protection System Report |                |  |  |
|                    | Beneficiary List                        |                | -                                            |                |  |  |
|                    | ▼TRANSFER TO OTHER BANKS                |                | INE BULK PAYM                                | ENT            |  |  |
|                    | ▼TRANSFER SUMMARY REPORT ▼BILL PAYMENTS |                |                                              |                |  |  |
|                    |                                         |                |                                              |                |  |  |

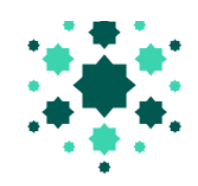

حدد نظام حماية الأجور ثم خيار تحميل الملف لمعالجة كشوفات المرتبات. سيتم عرض الرقم التعريفي للعميل، ورسوم المعالجة ورسوم المعالجة المصرفية الأخرى في الشاشة

# File Upload

| Payment Type                            | Customer Id                       |
|-----------------------------------------|-----------------------------------|
| Salary                                  | 1324398                           |
| Transfer From*                          | Processing Charges (OMR)<br>3.15  |
| Available Balance*                      | Other Bank Charges (OMR)<br>1.838 |
| Total Amount (OMR) *                    |                                   |
| Processing Date                         |                                   |
| 01/05/2025                              |                                   |
| Remarks                                 |                                   |
| File Upload* Choose File No file chosen |                                   |

Other Bank Charges may vary because it will be multiplied by the number of banks upon file upload. Salary payment done for the same month and during the same month will be treated as "Monthly Salary". Salary payment for the previous month and done between 1st and 7th of the current month will be treated as "Monthly Salary". Salary payment done on or after 8th of the current month will be treated as "Late Salary Payment". Salary payment done for the previous months will be treated as "Late Salary Payment".

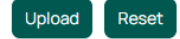

ستظهر شاشة تحميل الملف

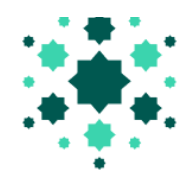

1.حدد نوع الدفع من القائمة. أنواع الدفع المسموح بها على النحو التالي

# File Upload

### Payment Type

| Salary                 |  |
|------------------------|--|
|                        |  |
| Salary                 |  |
| Bonus                  |  |
| Allowance              |  |
| Overtime Payment       |  |
| End Of Service Benefit |  |

2. حدد رقم حساب الخصم من القائمة "التحويل من."

ستظهر هنا فقط قائمة بأرقام حسابات العملاء المسجلة ف نظام حماية الأجور بعد تحديد رقم الحساب، سيتم عرض الرصيد المتاح للحساب.

ملاحظة :في حال كان العميل لديه تسهيلات سحب على المكشوف صالحة، فسيتم تضمينها في الرصيد المتاح.

|             | File Upload                             |                                   |
|-------------|-----------------------------------------|-----------------------------------|
|             | Payment Type                            | Customer Id                       |
|             | Salary                                  | 1324398                           |
|             | Transfer From*                          | Processing Charges (OMR)          |
|             | 01616XXXXXX001 *                        | 3.15                              |
|             | Available Balance*                      | Other Bank Charges (OMR)<br>1.838 |
|             | OMR                                     |                                   |
| $ \square $ | 149295.222                              |                                   |
|             | Total Amount (OMR) *                    |                                   |
|             |                                         |                                   |
|             | Processing Date                         |                                   |
|             | 01/05/2025                              |                                   |
|             | Remarks                                 |                                   |
|             |                                         |                                   |
|             | File Upload* Choose File No file chosen |                                   |

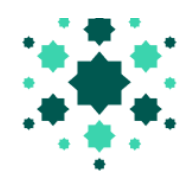

3. أدخل المبلغ الإجمالي للملف بالريال العماني ، وحدد تاريخ المعالجة و أدخل الملاحظات إن وجدت .

### **File Upload**

|   | Payment Type                            |   | Customer Id                       |
|---|-----------------------------------------|---|-----------------------------------|
|   | Salary                                  | • | 1324398                           |
|   | Transfer From*                          |   | Processing Charges (OMR)          |
|   | 01616025656002 AL DUQM GOLDEN SKY L     | • | 3.15                              |
|   | Available Balance*                      | _ | Other Bank Charges (OMR)<br>1.838 |
|   | OMR                                     |   |                                   |
|   | 149295.222                              |   |                                   |
|   | Total Amount (OMR) *                    |   |                                   |
|   | 10                                      |   |                                   |
|   | Processing Date                         |   |                                   |
|   | 01/05/2025                              |   |                                   |
|   | Remarks                                 | _ |                                   |
|   | Uploading Salary File                   |   |                                   |
| , | File Upload* Choose File No file chosen |   |                                   |

Other Bank Charges may vary because it will be multiplied by the number of banks upon file upload. Salary payment done for the same month and during the same month will be treated as "Monthly Salary". Salary payment for the previous month and done between 1st and 7th of the current month will be treated as "Monthly Salary". Salary payment done for the previous month and done on or after 8th of the current month will be treated as "Late Salary Payment". Salary payment done for the previous months will be treated as "Late salary payment". Salary payment done for the upcoming month will be treated as "Advance Salary Payment".

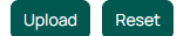

### ملاحظة:

- أ. يسمح بمعالجة التاريخ في المستقبل حتى 7 أيام.
   ب. يجب أن يكون المبلغ الإجمالي الذي أدخله المستخدم مساويا للمبلغ الإجمالي لجميع المعاملات المتاحة الملف الذي سيقوم المستخدم بتحميله.

1.انقر فوق اختيار ملف لتحديد الملف من الموقع المخزن ثم انقر فوق تحميل.

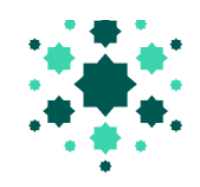

# Available Balance\* OMR 1838 149295.222 10 Total Amount (OMR) \* 10 10 Processing Date 01/05/2025 01/05/2025 Remarks Uploading Salary File File Upload\* Choose File No file chosen Other Bank Charges may vary because it will be multiplied by the number of banks upon file upload. Salary payment done for the same more

Other Bank Charges may vary because it will be multiplied by the number of banks upon file upload. Salary payment done for the same month and during the same month will be treated as "Monthly Salary". Salary payment for the previous month and done between 1st and 7th of the current month will be treated as "Monthly Salary". Salary payment done on or after 8th of the current month will be treated as "Late Salary Payment". Salary payment done for the previous months will be treated as "Late Salary payment". Salary payment done for the previous months will be treated as "Late Salary Payment". Salary payment done for the upcoming month will be treated as "Advance Salary Payment".

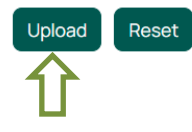

2. سيتم توجيه المستخدم إلى شاشة أخرى تعرض تفاصيل ملف نظام حماية الأجور الذي تم تحميله. انقر فوق موافق للمتابعة

### Wage Protection System Summary

Back

| Payment Type:               | Salary                | Processing Charges (OMR): | 3.15                |
|-----------------------------|-----------------------|---------------------------|---------------------|
| Account:                    | 01616*****001         | Other Bank Charges (OMR): | 1.838               |
| Branch:                     |                       | Total Charges (OMR):      | 4.98799999999999995 |
| Processing Date:            | Azaiba                | Salary Year:              | 2025                |
| Total Transaction Amount:   | 01/05/2025            | Salary Month:             | 03                  |
| Total Credit Account Count: | 200.0                 |                           |                     |
| Currency:                   | 1                     |                           |                     |
| Remarks:                    | OMR                   |                           |                     |
|                             | Uploading Salary File |                           |                     |

| Employee<br>Id | Employee<br>Name | Employee Bank<br>Identification Code | Employee Account<br>Number | Net<br>Salary | Basic<br>Salary | Extra<br>Income | Deductions | Social Security<br>Deductions |
|----------------|------------------|--------------------------------------|----------------------------|---------------|-----------------|-----------------|------------|-------------------------------|
| 1111           | XXXXXXX          | BDOFOMRUMIB                          | 456666666040026            | 200.0         | 100.0           | 100.0           | 0.0        | 0.0                           |
| 1              |                  |                                      |                            |               |                 |                 |            |                               |

Uther Dark Unarges (Uivik)

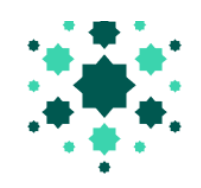

 سيتم توجيه المستخدم إلى شاشة مصفوفة المصادقة حيث يجب على المستخدم إدخال كلمة مرور المعاملة ثم النقر على إرسال.

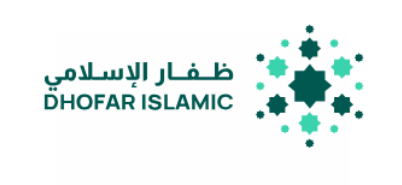

Home Account Management Transfers And Payments Cards And Cheques

# Authentication Matrix

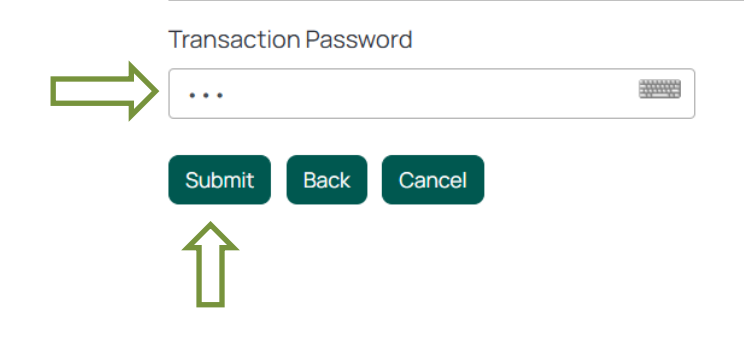

عند النقر على "إرسال"، سيتم إرسال الملف بنجاح.

| Payment Type       | Customer Id              |
|--------------------|--------------------------|
| Salary             | • 1324398                |
| Transfer From*     | Processing Charges (OMR) |
|                    | 3.15                     |
| wailable Polance*  | Other Bank Charges (OMR) |
| Available Balance^ | 1.838                    |

# File Upload

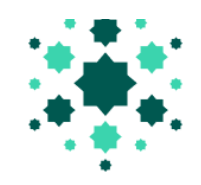

### د الموافقة على ملف نظام حماية الأجور

إذا طلب من الشركات إعداد أو عمل مصفوفة نموذجية لعملية الموافقة، فسيتم تطبيق ذلك أثناء معالجة الراتب. بعد الحصول على الموافقة من قبل المصفوفة، سيتم إرسال ملف الراتب إلى البنك لمزيد من العملية.

فيما يلي خطوات الموافقة: 1.موافقة المستخدم على دخول النظام 2.قم بالتمرير لأسفل الصفحة الرئيسية وانتقل إلى قائمة الموافقة. هنا سيتم سرد جميع الطلبات المقيدة للموافقة عليها . حدد الطلب الذي تحتاج إلى الموافقة عليه بالنقر فوق عرض التفاصيل.

| $\rightarrow$ | Approval List |          |           |                    |                 |                            |              |   |
|---------------|---------------|----------|-----------|--------------------|-----------------|----------------------------|--------------|---|
|               | Transactions  |          |           |                    |                 |                            |              |   |
|               | Description   | User ID  | Reference | Transfer<br>Amount | Date<br>Created | Status                     | View Details | 4 |
|               | File Upload   | Userwps1 | 1061      | 200.000            | 01/05/2025      | Pending<br>for<br>approval | View Details |   |

# سيكون لدى المستخدم خيار الموافقة على الملف أو رفضه.

# Wage Protection System Summary

| Request Number:             | 1061                                | Processing Charges (OMR): | 3.15                |  |
|-----------------------------|-------------------------------------|---------------------------|---------------------|--|
| Payment Type:               | Salary                              | Other Bank Charges (OMR): | 1.838               |  |
| Account:                    | AL DUQM GOLDEN SKY L 01616025656002 | Total Charges (OMR):      | 4.98799999999999995 |  |
| Branch:                     | 149,295.222                         | Salary Year:              | 2025                |  |
| Processing Date:            | Azaiba                              | Salary Month:             | 3                   |  |
| Total Transaction Amount:   | 01/05/2025                          |                           |                     |  |
| Total Credit Account Count: | 200.0                               |                           |                     |  |
| Currency:                   | 1                                   |                           |                     |  |
| Remarks:                    | OMR                                 |                           |                     |  |
|                             | Uploading Salary File               |                           |                     |  |

| Employee | Employee          | Employee Bank       | Employee Account | Net    | Basic  | Extra  | Deductions | Social Security |
|----------|-------------------|---------------------|------------------|--------|--------|--------|------------|-----------------|
| Id       | Name              | Identification Code | Number           | Salary | Salary | Income |            | Deductions      |
| 1111111  | Salwa<br>Sulaiman | BMUSOMRX            | 456666666040026  | 200.0  | 100.0  | 100.0  | 0.0        | 0.0             |

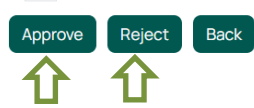

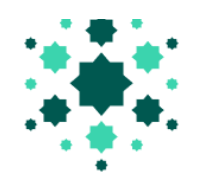

4.انقر على "موافقة" ، وأدخل كلمة مرور المعاملة ، ثم انقر فوق "إرسال"

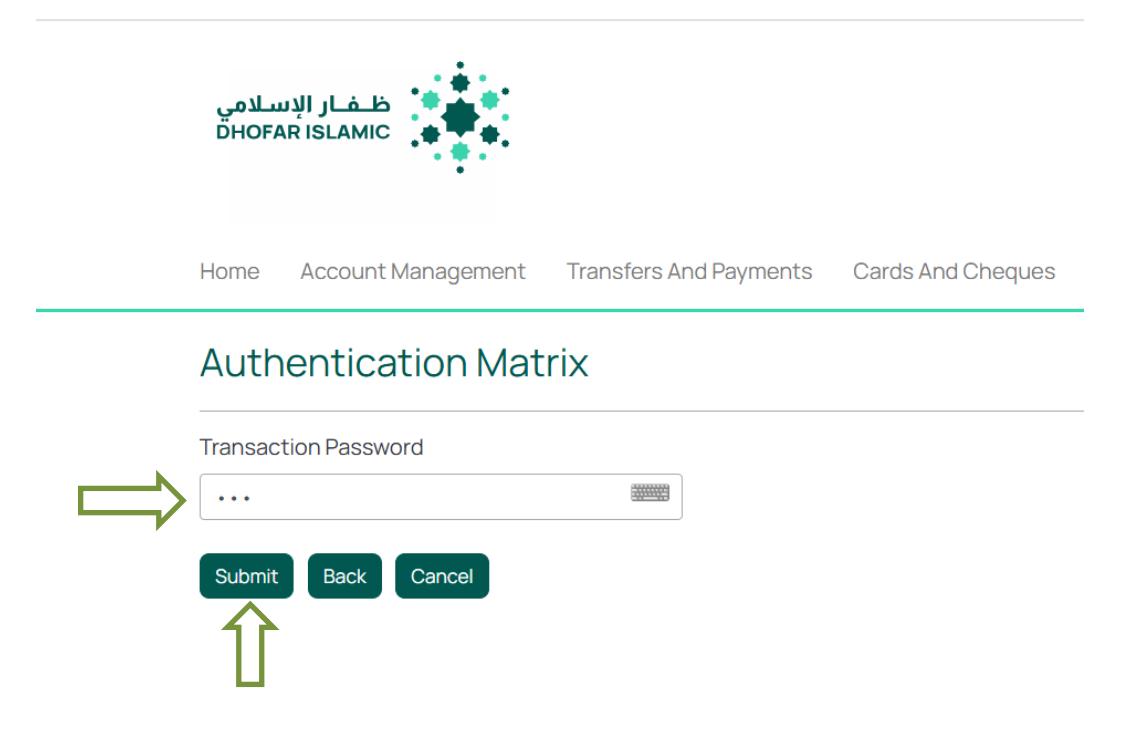

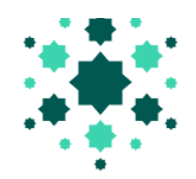

عند النقر على إرسال، ستتم الموافقة على الملف بنجاح.

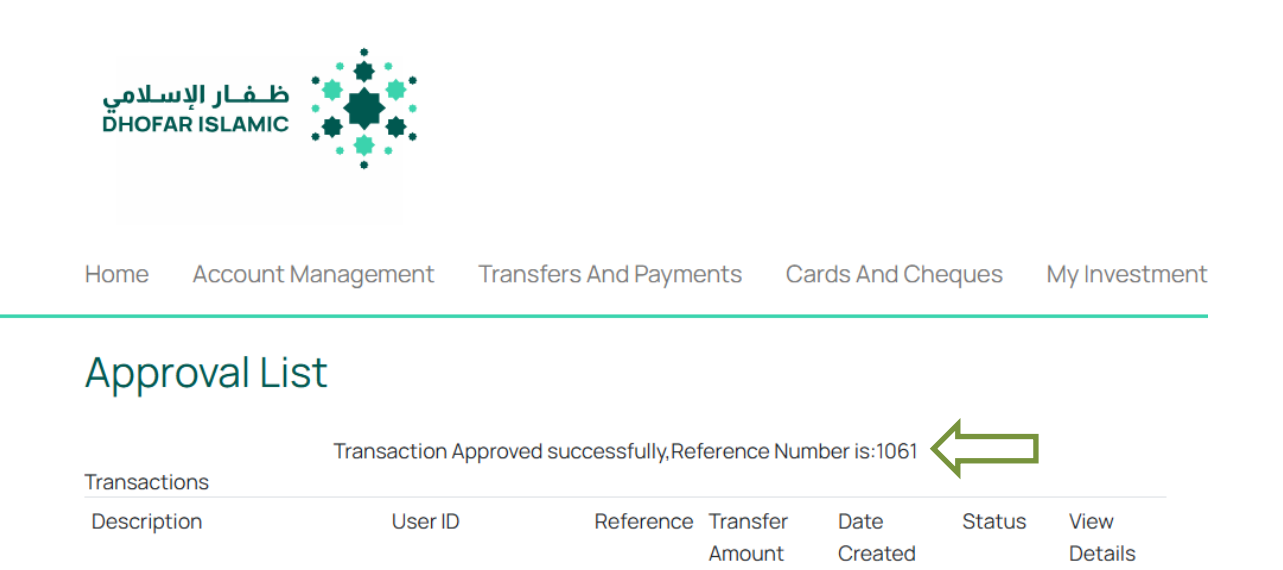

وفقا لتوجيهات البنك المركزي العمابي، سيتم توجيه رواتب حسابات البنك والبنك الآخر من خلال البنك المركزي العمابي وسيتم إضافتها إلى حساب الموظف بعد التحقق من الصحة.

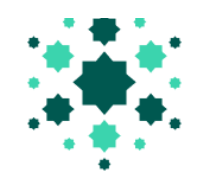

### 5. تقرير

لعرض تقارير الطلبات المقدمة وحالة كل منها اتبع الخطوات التالية:

انقر على التحويلات والمدفوعات. ثم انقر على التقارير تحت نظام حماية الأجور.

|   | Transfers And Pay | ments | Cards And Cheques        | My Invest | ments   | EServices                    | Other Services |
|---|-------------------|-------|--------------------------|-----------|---------|------------------------------|----------------|
|   | SELF TRANSFER     | TRAN  | SFER TO THIRD PARTY WITH | HIN BANK  | BULK    | PAYMENTS                     |                |
|   | Self transfer     | TRA   | NSFER TO THIRD PARTY WIT | HIN BANK  | ► WAG   | E PROTECTION                 | SYSTEM         |
| ¢ |                   | ▼NON  | I PREDEFINED BENEFICIARY |           | Fi<br>W | le Upload<br>/age Protection | System Report  |
| · |                   | Bene  | eficiary List            |           |         |                              | INT            |
|   |                   | TRA   | NSFER SUMMARY REPORT     |           | + ONL   | INE BOLK PATING              |                |
|   |                   | ▼BILL | PAYMENTS                 |           |         |                              |                |
|   |                   |       |                          |           |         |                              |                |

2. سيكون لدى المستخدم خيار البحث / التصفية للطلبات بناء على العديد من المعايير مثل التاريخ من، التاريخ إلى ،

الرقم المرجعي، اسم الملف

والحالة.

ملاحظة:

إذا لم يتم التحديد، فعند النقر على "تصفية"، سيتم إدراج جميع الطلبات المحدثة

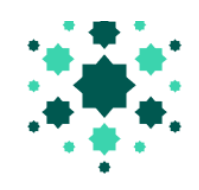

# Wage Protection System Reports

| Date From           |                   | Date T          | Ö                       |                 |                 |                 |
|---------------------|-------------------|-----------------|-------------------------|-----------------|-----------------|-----------------|
| Reference Nur       | mber              | File Na         | me                      | Sta             | atus            | •               |
| Filter              |                   |                 |                         |                 |                 |                 |
| Request<br>Number ∽ | Date<br>Submitted | From<br>Account | Total number of records | Total<br>Amount | Status Download | View<br>Details |
|                     |                   | N               | o Data Found            |                 |                 |                 |

3.سيتم عرض قائمة الملفات / الطلبات المقدمة للمستخدم. سيكون لدى المستخدم خيار لعرض تفاصيل الملف أو طباعته أو تلايله بتنسيق excel أو تلايله بتنسيق.pdf

# Wage Protection System Reports

| Date From           |                   |         | Date To   |                               |                 |                                |          |                 |
|---------------------|-------------------|---------|-----------|-------------------------------|-----------------|--------------------------------|----------|-----------------|
| Reference Number    |                   |         | File Name |                               |                 | Status<br>All                  | •        |                 |
| Request<br>Number ~ | Date<br>Submitted | From Ac | count     | Total<br>number of<br>records | Total<br>Amount | Status                         | Download | View<br>Details |
| 1061                | 01/05/2025        | 0161602 | 25656002  | 1                             | 200.0           | File Pending For<br>Processing | Download | View<br>Details |

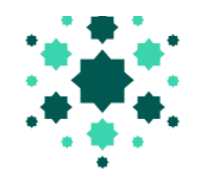

# 6. تذسديق ملف الراتب ) xls or .xlsx (

تسيق ملف الراتب مع تاريخ العينة أدناه:

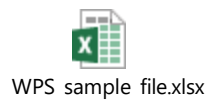

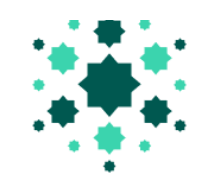

# إرشادات تنسيق ملف الرواتب والتحقق من صحتها:

| ملاحظات                                                                                                    | الحجم | * M<br>/ O | نوع البيانات  | أسم الخانة                      | الرقم |
|----------------------------------------------------------------------------------------------------|-------|------------|---------------|---------------------------------|-------|
| سنة الرواتب )بصيغة ٢٢٢٢)                                                                                                    | 4     | Μ          | رقم           | سنة الراتب                      | 1     |
| MM)شهر الرواتب )بصيغة                                                                                                    | 2     | Μ          | رقم           | شهر الراتب                      | 2     |
| نوع وثيقة هوية الزيون. القيم الممكنة في If Passport "P" If Civil :<br>"D "C"                                                                                                    | 1     | Μ          | تسلسل         | نوع هوية الزبون                 | 3     |
| رقم هوية الزيون المرتبط بوثيقة الهوية المقدمة                                                                                                    | 17    | Μ          | تسلسل         | هوية الزيون                     | 4     |
| اسم الزيون )كما هو مذكور ف وثيقة الهوية(                                                                                                    | 70    | Μ          | تسلسل         | أسم الزبون                      | 5     |
| رمز البنك الذي يحتفظ فيه الزيون بحسابه/ حسابها                                                                                                    | 11    | Μ          | رمز           | رمز هوية بنك الموظف             | 6     |
| رقم حساب الزيون الذي يتم ايداع الراتب به                                                                                                    | 30    | Μ          | تسلسل         | رقم حساب الموظف                 | 7     |
| عدد مرات دفع الراتب. يجب أن يكون بالصيغة التالية-B" – "B" :<br>weekly · "M" – Monthly                                                                                                    | 1     | Μ          | رمز           | عدد مرات دفع الراتب             | 8     |
| إجمالى عدد ايام عمل الموظف بالشهر                                                                                                    | 3     | Μ          | رقم           | عدد أيام العمل                  | 9     |
| المبلغ الفع الملراتب الذي يستلمه الموظف من جهة العمل فيللشهر المحدد، بالريال<br>العما ين – الاستقطاعات –صا فيللراتب = الراتب<br>الاساس+الدخل الاضا ف استقطاع التأمينات الاجتماعية                | 9,3   | Μ          | أرقام ع لمقٍ  | صا فِللراتب                     | 10    |
| المبلغ الذي يجب على جهة العمل دفعه للموظف بصفة شهرية، بالريال العما يؤوفقا<br>للعقد الم واو بموجب القانون. يجب ان يكون<br>الراتب الإساس اك لحين صفر .                                            | 9,3   | Μ          | أرقام ع لملقٍ | الراتب امآسا بس                 | 11    |
| اجُما ليعدد الساعات الذيّ عمل بها الموظف بعد ساعات العمل<br>الرسميةُ )المناوبات( أو خلال العطلة                                                                                                  | 3,2   | 0          | أرقام ع لمقو  | ساعات العمل اماضافية            | 12    |
| يحدد الدخل الاضا فيبالريال العما يزويمكن ان يشتمل على ما ي لي علاوة النقل -<br>علاوة السكن - العمل الاضا في العمل اثناء العطلة او<br>الاجازة - المكافأة أو الزيادة - أي سلفيات أو مدفوعات متأخرة | 9,3   | 0          | أرقام ع لمقٍ  | دخل أضا في                      | 13    |
| اجما ليللاستقطاعات بالريال العما ينوتشمل ما ي لي مخالفة قوان كلدولة أو<br>المخالفات - مدفوعات القروض - تغطية امآ ضار المتسبب بها الموظف لل لمكل<br>الخصم من الراتب                               | 9,3   | 0          | أرقام ع لملح  | استقطاعات                       | 14    |
| اجما لي استقطاع التأمينات الاجتماعية المحددة بالريال العما ين                                                                                                    | 9,3   | 0          | أرقام ع لسقي  | استقطاع التأمينات<br>امآجتماعية | 15    |
| أي اختلاف فالمدفوعات 300                                                                                                    | 300   | 0          | تسلسل         | ملاحظات                         | 16    |

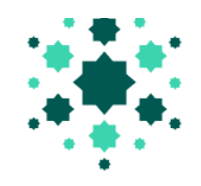

# د. رموز هوية البنوك

| رمز البنك   | اسم البنك                        | الرقم |
|-------------|----------------------------------|-------|
| BDOFOMRU    | بنك ظفار                         | 1     |
| BMUSOMRX    | بنك مسقط                         | 2     |
| NBOMOMRX    | البنك الوطني العماني             | 3     |
| OMABOMRU    | بنك عمان العربي                  | 4     |
| BSHROMRU    | بنك صحار                         | 5     |
| BBMEOMRX    | بنك HSBC عمان                    | 6     |
| AUBOOMRU    | البنك الأهلي                     | 7     |
| ODBLOMRX    | بنك التنمية العماني              | 8     |
| OHBLOMRX    | بنك الأسكان                      | 9     |
| BNZWOMRX    | بنك نزوى                         | 10    |
| BDOFOMRUMIB | ميسرة للخدمات المصرفية الأسلامية | 11    |
| BMUSOMRXISL | میثاق- بنك مسقط                  | 12    |
| NBOMOMRXIBS | المزن- البنك الوطبي العماني      | 13    |
| AUBOOMRUALH | الهلال- البنك الاهلي             | 14    |
| NBADOMRX    | بنك ابوظبى الوطنى                | 15    |
| QNBAOMRX    | بنك قطر الوطني                   | 16    |
| SCBLOMRX    | ستاندرد تشارترد                  | 17    |
| BABEOMRX    | بنك بيروت                        | 18    |
| BARBOMMX    | بنك برودا                        | 19    |
| SBINOMRX    | ستيت بنك اوف اندي <mark>ا</mark> | 20    |
| HABBOMRX    | حبيب بنك                         | 21    |
| IZZBOMRU    | بنك العز الاسلامي                | 22    |
| BSHROMRUISL | النافذة الأسلامية لبنك صحار      | 23    |
| OMABOMRUYSR | اليسر للخدمات المصرفية           | 24    |

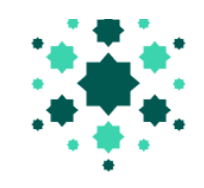

### 9. الملاحظات

- يجب تسجيل صاحب العمل لدى البنك لمعالجة رواتب الموظفين
- يجب أن يكون المستخدم مسجلاً في الخدمات المصرفية عبر الإنترنت لمعالجة رواتب الموظفين من خلال نظام حماية الأجور
- يمكن لصاحب العمل تقديم راتب الموظف بتنسيق xls. أو (xlsx) excel. بدون عنوان لمعالجة الراتب عبر نظام حماية الأجور.
  - لن يتم قبول الملف الذي يحتوي على أكثر من ورقة واحدة.
  - يجب أن تكون جميع السجلات في ملف واحد لنفس الشهر.
  - يمكن معالجة جميع رواتب الموظفين (داخل حساب البنك وحسابات مصرفية أخرى في عمان) في ملف واحد.
    - يقوم البنك بمعالجة راتب الموظف على أساس وقت قطع البنك المركزي العماني وساعات عمل البنك.
      - سيتم التحقق من صحة تنسيق الملف أثناء تحميل الملف في الخدمات المصرفية عبر الإنترنت.
        - سيتم تحديث حالة الملف في النظام ، وفقًا لاستجابة البنك المركزي العماني
    - في حالة وجود أي مشكلة / استفسار في عملية تحميل نظام حماية الأجور ، يرجى الاتصال بنا على رقم مركز الاتصال: 24775777